# 針對Webex客服中心缺陷的跟蹤客戶資料

### 目錄

<u>簡介</u> <u>跟蹤CDETS編號</u>

# 簡介

本檔案介紹如何追蹤客戶支援工程師(CSE)提供的思科缺陷和增強追蹤系統(CDETS)編號。

## 跟蹤CDETS編號

步驟1。導覽至Cisco.com > Support > Tools > Bug Search Tool,如下圖所示:

### Tools

**Bug Search Tool** 

Find software bugs based on product, release and keyword

Register & Manage Software Licenses Product License Registration Tool

Software Research View Cisco suggestions for supported products

Collaboration Solutions Analyzer Beta

Analyzes Expressway and other Collaboration portfolio products logs

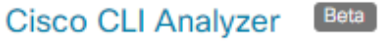

SSH client to troubleshoot and check the overall health of your ASA and IOS based devices

View All Tools

# Contacts / Support Cases

### **Open New Case**

To open or view cases, you need a Service Contract

Manage Support Cases

### Contact TAC by Phone

Enterprise and Service Provider Products

US/Canada 800-553-2447

Worldwide Phone Numbers

Small Business Products

US/Canada 866-606-1866

Worldwide Phone Numbers

Returns

Returns Portal We've simplified RMAs. Learn How New

| Bug Search Tool                                                           |                                                       |                  |                   |  |  |  |  |  |
|---------------------------------------------------------------------------|-------------------------------------------------------|------------------|-------------------|--|--|--|--|--|
|                                                                           |                                                       |                  | Help   + Feedback |  |  |  |  |  |
| 💾 Save Search 🚞 Load Saved Search 🛪 X Clear Search 🖂 Email Current Search |                                                       |                  |                   |  |  |  |  |  |
| Search For:                                                               | CSCvu05178<br>Examples: CSCtd10124, router crash, etc | × @              |                   |  |  |  |  |  |
| Product:                                                                  | Series/Model ~                                        | Select from list |                   |  |  |  |  |  |
| Releases:                                                                 | Affecting or Fixed in these Releas ~                  |                  |                   |  |  |  |  |  |

### 步驟2.搜尋CSE提供的CDETS編號。在此頁面上,您還可以看到案件狀態,如下圖所示:

| Tools & Resources                                                                                                    |                                                     |         |                                                     |           |                            |                     |  |  |  |
|----------------------------------------------------------------------------------------------------|-----------------------------------------------------|---------|-----------------------------------------------------|-----------|----------------------------|---------------------|--|--|--|
| Bug Search Tool                                                                                                    |                                                     |         |                                                     |           |                            |                     |  |  |  |
| Bug Search > CSCvu05178                                                                                                    |                                                     |         |                                                     |           | Help   [+]                 | Feedback            |  |  |  |
| Sev3 - Analyzer   Abilene <br>CSCvu05178                                                                                                    | Export for Contact Timestam                         | np in E | EPOC                                                |           |                            |                     |  |  |  |
| , Description                                                                                                    | escription                                          |         |                                                     |           |                            |                     |  |  |  |
| <b>Symptom:</b><br>When a visualization report is exported "Value of Contact Start Timestamp" or "Value of Contact End Timestamp", they<br>always export in EPOCH time format instead of Format set in the Visualization in the Report. |                                                     |         |                                                     |           | 👤 Customer Visible         |                     |  |  |  |
| Conditions:                                                                                                    |                                                     |         |                                                     |           | A Notifications            |                     |  |  |  |
| Inly when the visualization report is exported. on Analyzer UI, it shows human-readable date and time                                                                                                    |                                                     |         |                                                     |           | 💾 Save Bug                 |                     |  |  |  |
| Workaround:                                                                                                    | Workaround:                                         |         |                                                     |           |                            | 🚊 Open Support Case |  |  |  |
| use external epoch converters to deco                                                                                                    | se external epoch converters to decode the datetime |         |                                                     |           |                            | View Bug in CDETS   |  |  |  |
| Further Problem Description:<br>NA                                                                                                    |                                                     |         |                                                     |           |                            |                     |  |  |  |
| Was the description about this Bug H                                                                                                    | lelpful? 습습습습 <i>(0)</i>                            |         |                                                     |           |                            |                     |  |  |  |
|                                                                                                    |                                                     |         |                                                     |           |                            |                     |  |  |  |
| Last Modified: May 8,2020                                                                                                    | Known Affected Releases: (1                         | 1)      | Known Fixed Releases:                               | (0)       | Support Cases:             | (2)                 |  |  |  |
| Status: Open                                                                                                    | unspecified                                         |         | Download software for Cisco Webex<br>Contact Center | 688990475 |                            |                     |  |  |  |
| Severity: 3 Moderate                                                                                                    |                                                     |         | Contact Center                                      |           | Support case links are not | customer            |  |  |  |
| Product: (1)                                                                                                    | ict: (1)                                            |         |                                                     |           | visible                    |                     |  |  |  |
| Cisco Webex Contact Center                                                                                                    |                                                     |         |                                                     |           |                            |                     |  |  |  |

步驟3.您也可以建立電子郵件通知。

Tools & Resources

對於電子郵件通知,請按一下**通知**。您將看到:

|                                                                               | Worldwide [change] Welco                                                                                                    | me, Account Log Out Wy Clace |  |  |  |  |
|-------------------------------------------------------------------------------|----------------------------------------------------------------------------------------------------|------------------------------|--|--|--|--|
| CISCO Products &                                                              | 🐣 Add Notification                                                                                                    | ×                            |  |  |  |  |
| Tools & Resources                                                             | Name your Notification CSCvu05178                                                                                                    |                              |  |  |  |  |
|                                                                               | Bug Interested In : CSCvu05178                                                                                                    |                              |  |  |  |  |
| Bug Search > CSCvu05178                                                       | An Email Delivered Weekly v to example@gmail.com                                                                                                    | Help   [-] Feedback          |  |  |  |  |
| Sev3 - Analyzer   Ab<br>CSCvu05178                                            |                                                                                                    | -                            |  |  |  |  |
| ✓ Description                                                                 | Edit All Notifications Get notified about changes to bug information (nite,<br>Description, Known Affected and Known Fixed release<br>Status or Severity) | ses,                         |  |  |  |  |
| Symptom:<br>When a visualization report is<br>always export in EPOCH time for | ormat instead of Format set in the Visualization in the Report.                                                                                           | Lustomer Visible             |  |  |  |  |
| Conditions:                                                                   | Conditions:                                                                                                    |                              |  |  |  |  |
| Only when the visualization rep                                               | Tony when the visualization reports exported, on Analyzer OI, it shows human-readable date and time                                                       |                              |  |  |  |  |
| Workaround:<br>use external epoch converters t                                | Workaround:<br>use external epoch converters to decode the datetime                                                                                       |                              |  |  |  |  |
| Further Problem Description:                                                  |                                                                                                    | View Bug in CDETS            |  |  |  |  |

輸入您的電子郵件地址,並從下拉選單中選擇一個選項,說明您希望以什麼樣的頻率接收通知(每 週/每天/每月)。 按一下「**Save**」。

現在,您已設定為通過電子郵件通知自動跟蹤票證進度。

#### 關於此翻譯

思科已使用電腦和人工技術翻譯本文件,讓全世界的使用者能夠以自己的語言理解支援內容。請注 意,即使是最佳機器翻譯,也不如專業譯者翻譯的內容準確。Cisco Systems, Inc. 對這些翻譯的準 確度概不負責,並建議一律查看原始英文文件(提供連結)。